## 05: SDR Setup

Taro Suzuki

# GNSS Front-end (1)

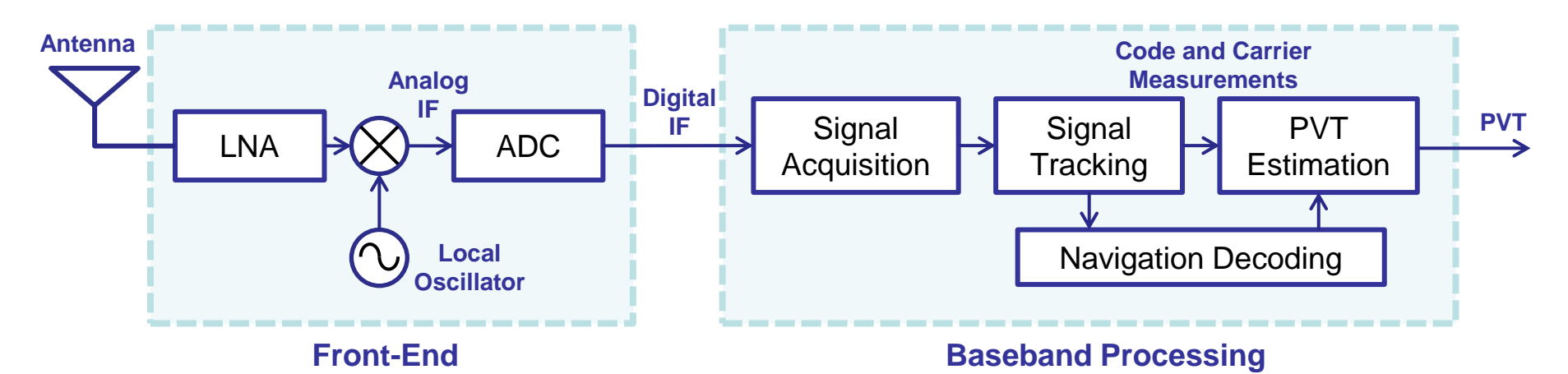

- What is important to choose front-end?
  - Price
  - How many bands? (How many front-ends?)
  - Sample rate
  - Signal bandwidth
  - Frequency range (Only LI or not?)
  - Data interface (USB2.0 / USB3.0 / Ethernet...)
  - Sampling bits
  - Oscillator accuracy

-2-

# GNSS Front-end (2)

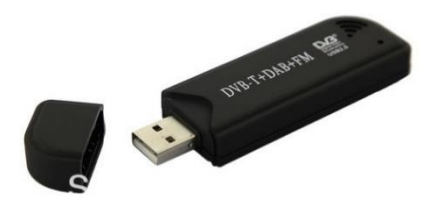

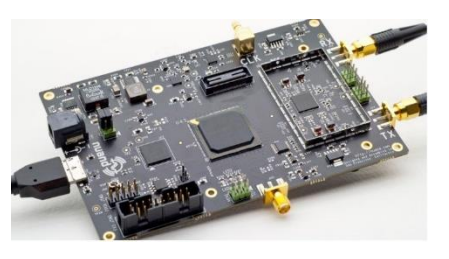

#### DVB-T dongle (RTL-2832U)

- •\$10, Frequency: 24M-1.7GHz, Sampling: 2.56MHz
- Poor clock accuracy

#### Nuand BladeRF (LMS6002D)

- \$420, Frequency: 300Hz~3.8GHz, Sampling: ~40Msps
- Tx function (transmitter)

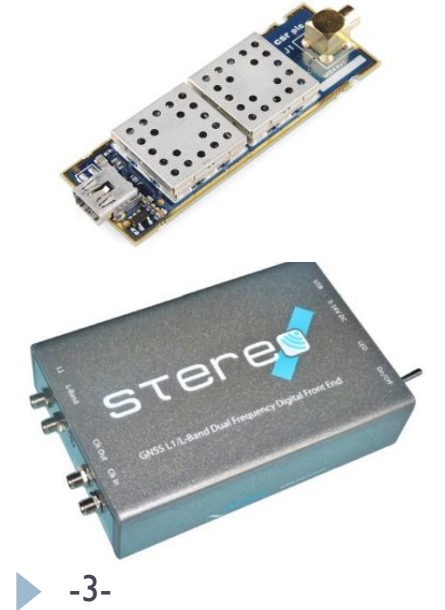

### SiGe GN3S sampler V2/V3 (SiGe4120)

\$450, Frequency: I 575.42MHz, Sampling: 4MHz
For only GPS L1 signal

#### NSL STEREO (MAX2769b+MAX2112)

- \$850, Frequency: 300Hz~3.8GHz, Sampling: ~40MHz
- Two front-ends

# GNSS Front-end (3)

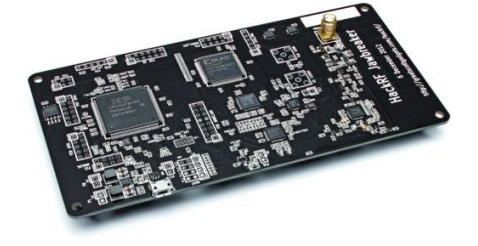

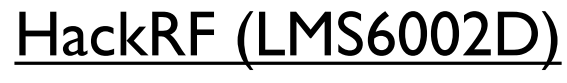

• \$300, Frequency: 30M-6GHz, Sampling: 20MHz

Kick Starter project

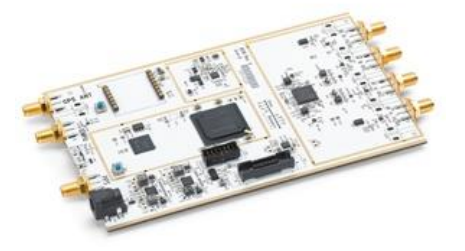

## Ettus USRP (AD9361)

- •\$1100, Frequency: 300~3.8GHz, Sampling: 40Msps
- Tx function (transmitter)

#### SwiftNav Piksi (MAX2769)

- \$525, Frequency: 1575.42MHz, Sampling: 16Msps
- For only GPS L1 signal
- •RTK GPS enable (FPGA based)

### Pocket SDR DATA PLL •• POWER •

### PocketSDR (MAX2771x2)

- •\$50, I.16G~I.61GHz (All GNSS signal frequency)
- Two front-ends
- Open Source Project <a href="https://github.com/tomojitakasu/PocketSDR">https://github.com/tomojitakasu/PocketSDR</a>

## Which is Best?

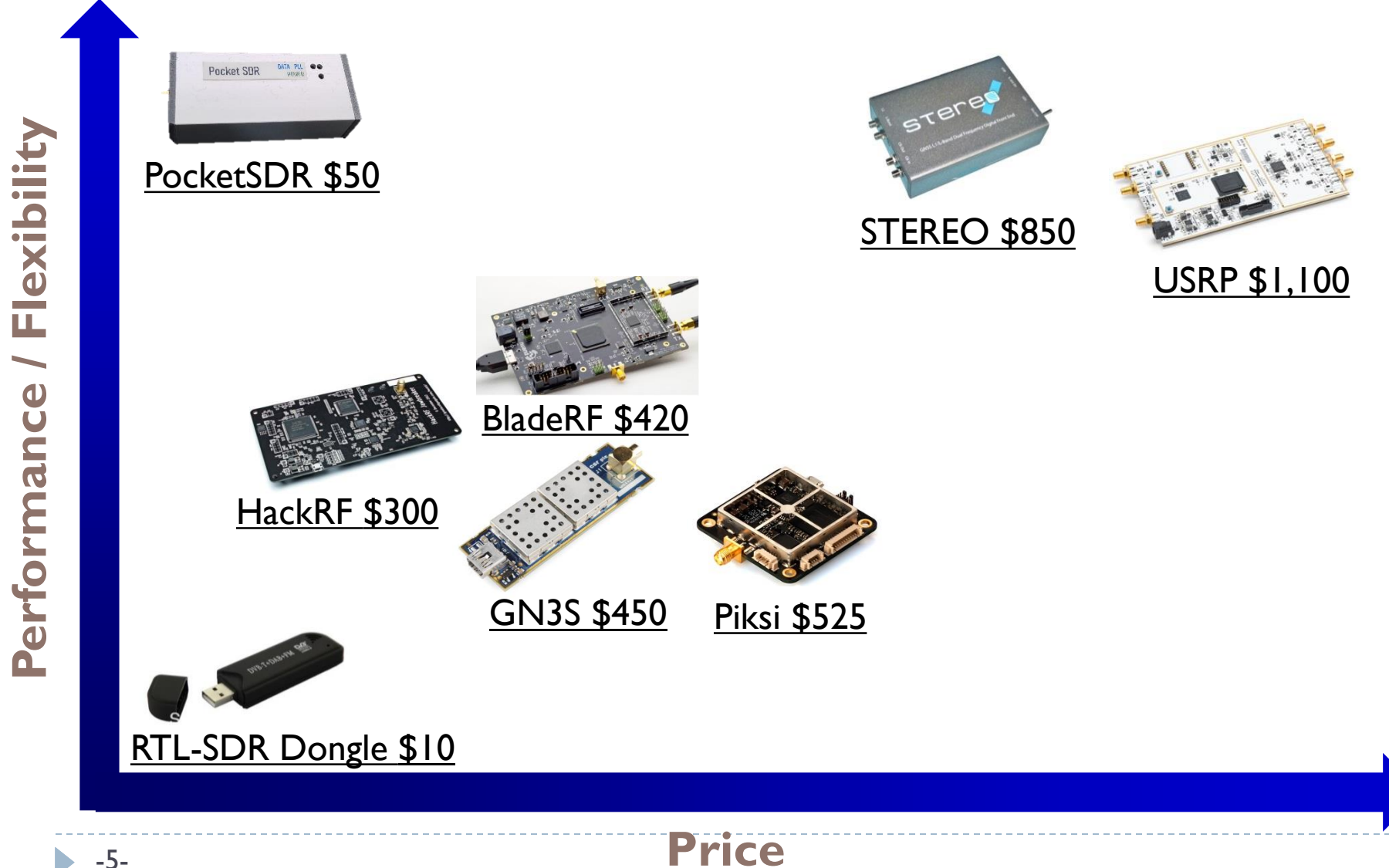

## RTL-SDR

- Most famous SDR front-end device
  - Using Elonics E4000 turner-chip
  - Using Realtek RTL2832U ADC
- Cheap (about \$10~\$20)
- Large community
  - http://sdr.osmocom.org/trac/wiki/rtl-sdr

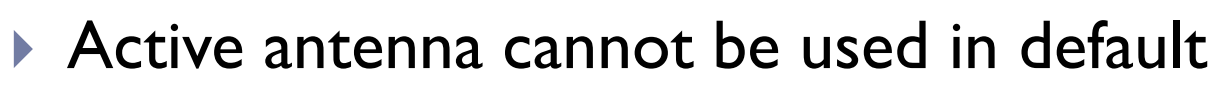

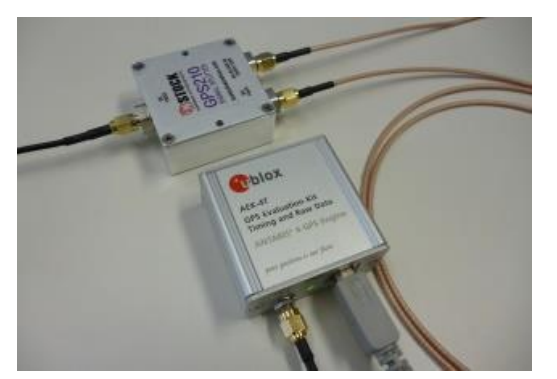

Using GPS signal splitter and another GPS receiver

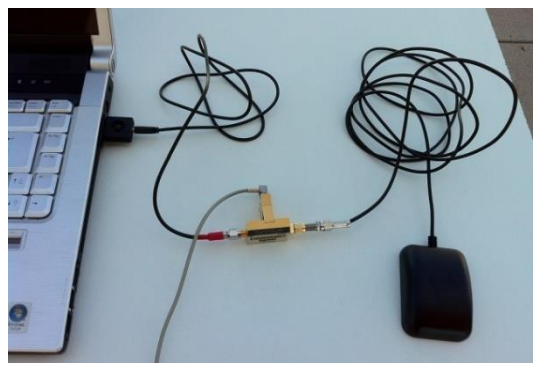

Using a bias-T network

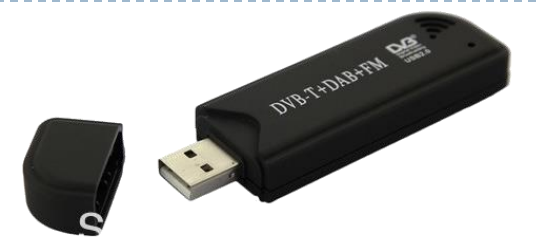

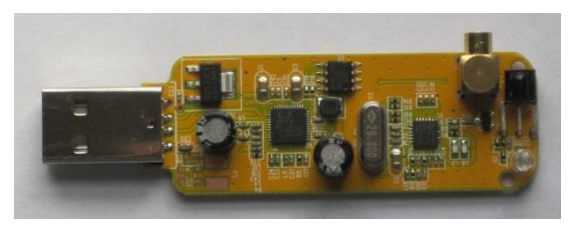

## Improved Version of RTL-SDR

RTL-SDR.com <a href="http://www.rtl-sdr.com/buy-rtl-sdr-dvb-t-dongles">http://www.rtl-sdr.com/buy-rtl-sdr-dvb-t-dongles</a>

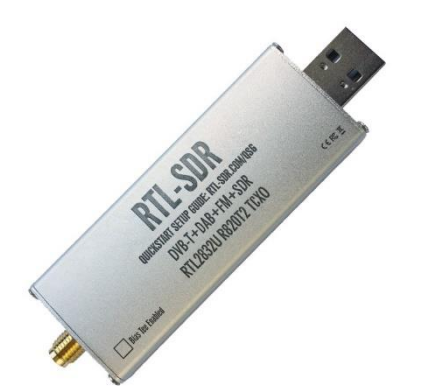

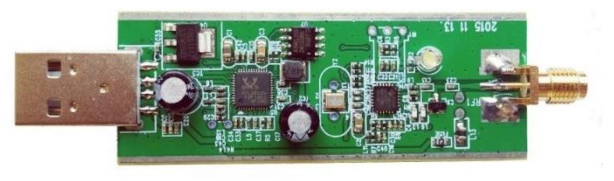

#### Price: \$19.95

#### **Improvements:**

- Temperature compensated oscillator (TCXO)
- SMA female antenna port
- Improved component tolerances
- 4.5V USB powered bias tee

# Install RTL-SDR Driver (1)

- Insert the RTL-SDR into an available USB port
- If your OS automatically installs a driver, wait until the OS finishes the installation before continuing.
- Run Zadig.exe
  - /05\_SDR\_Setup/rtlsdr/zadig/zadig-2.7.exe

| 📙   🛃 =   zadig                                                                                             |                        |          | - 0      | ×   |
|----------------------------------------------------------------------------------------------------|------------------------|----------|----------|-----|
| ファイル ホーム 共有 表示                                                                                              |                        |          |          | ~ ? |
| $\leftarrow$ $\rightarrow$ $\checkmark$ $\uparrow$ $\models$ $\checkmark$ SDR_Seminar $\Rightarrow$ 05_SDR_ | Setup 🔌 rtlsdr 🔌 zadig | ٽ ~      |          |     |
| 📜 zadig × 🕂                                                                                                 |                        |          |          |     |
| 名前                                                                                                    | 更新日時                   | 種類       | サイズ      |     |
| 🙀 zadig-2.7.exe                                                                                             | 2022/07/24 22:51       | アプリケーション | 5,064 KB |     |
|                                                                                                    |                        |          |          |     |
| 1 個の項目                                                                                                    |                        |          |          |     |

# Install RTL-SDR Driver (2)

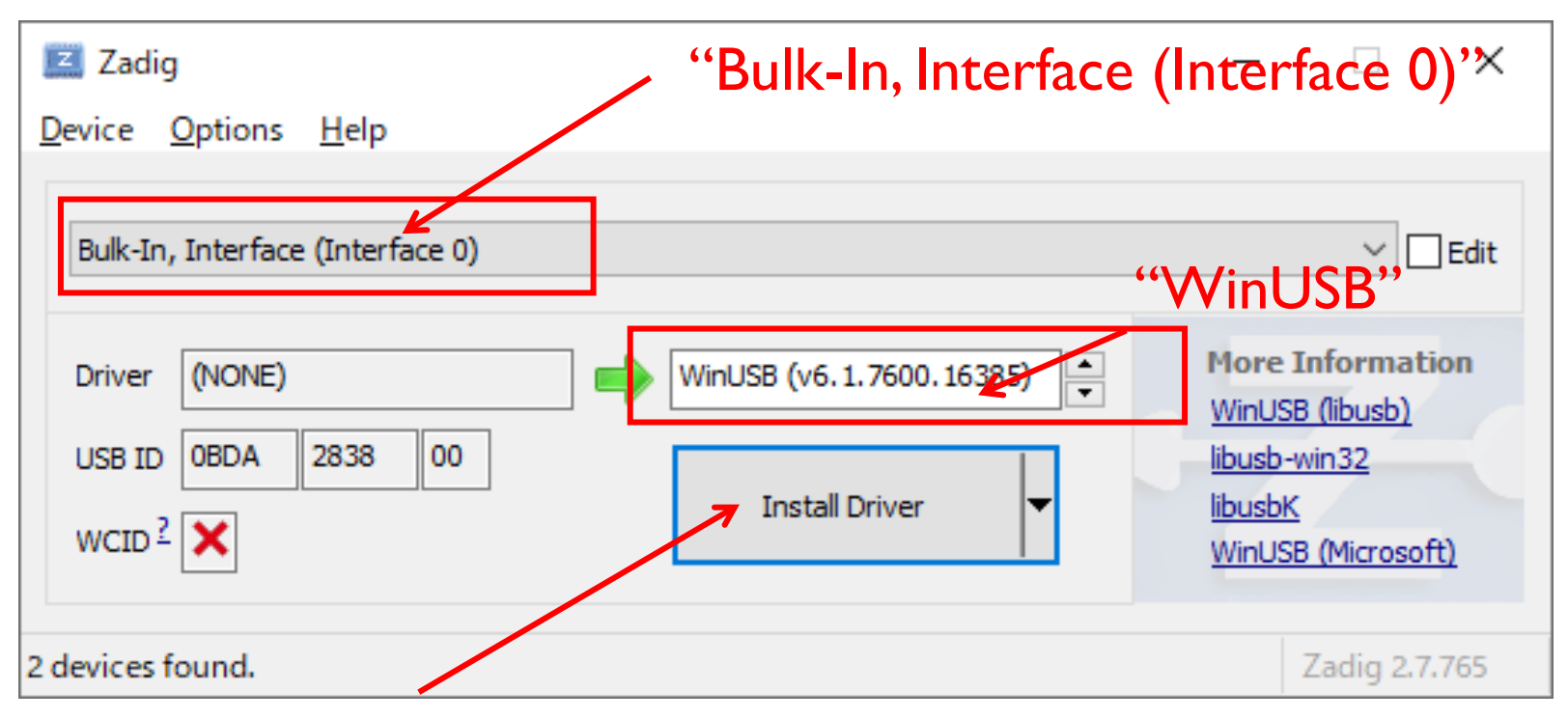

- Click "Install Driver"
- If nothing is displayed...
  - Options -> List All Devices

# Install RTL-SDR Driver (3)

- Enable onboard Bias-T
- Open "rtl-sdr" folder and run "I\_bias\_tee\_on.bat"

| C:\WINDOWS\system32\cmd.exe                                 | _ | × |
|-------------------------------------------------------------|---|---|
| Found Rafael Micro R820T tuner<br>Press any key to continue |   | ^ |
|                                                             |   |   |

If nothing is shown as follows, you need to change the device number of RTL-SDR

| C:¥Windows¥system32¥cmd.exe | _ | × |
|-----------------------------|---|---|
| 続行するには何かキーを押してください...       |   | ^ |
|                             |   | ~ |

# Install RTL-SDR Driver (4)

#### If nothing is shown ...

### Edit "I\_bias\_tee\_on.bat"

■ 1\_bias\_tee\_on.bat - メモ帳 ファイル(E) 編集(E) 書式(Q) 表示(Y) ヘルプ(H) ● echo off . ¥bin¥rtl\_biast. exe -d 0 -b 1 pause

### Edit "2\_rtlsdr\_logger.bat"

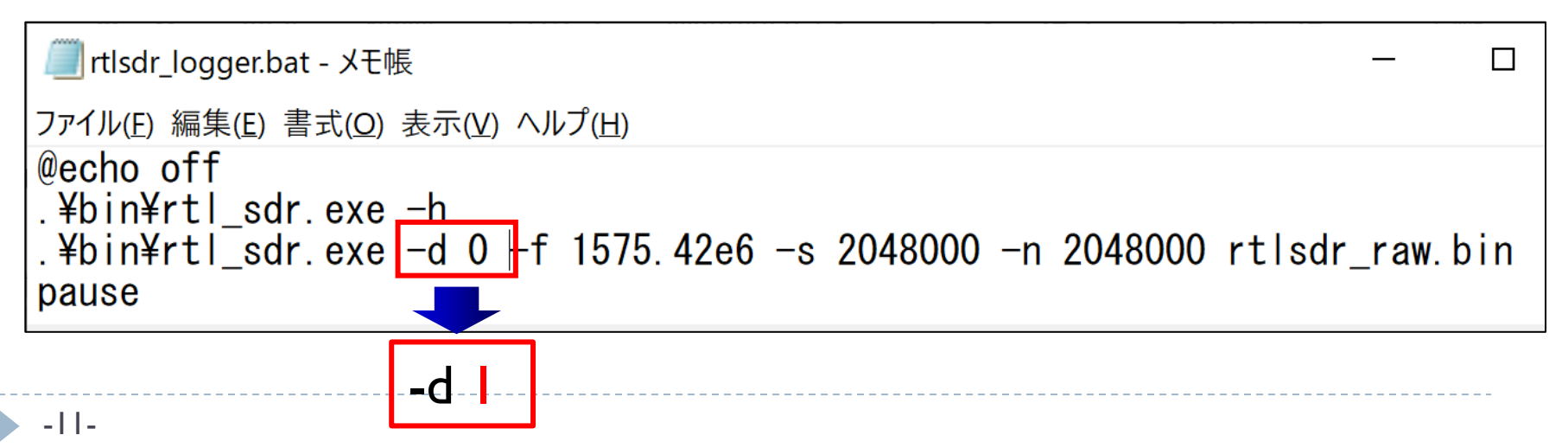

Х

## Install RTL-SDR Driver (5)

### Open "rtl-sdr" folder and run "2\_rtlsdr\_logger.bat"

| C:¥Windows¥system32¥cmd.exe                                                                                                    | _ | × |
|----------------------------------------------------------------------------------------------------|---|---|
| .¥bin¥rtl_sdr.exe: invalid option h<br>rtl_sdr, an I/Q recorder for RTL2832 based DVB-T receivers                                                                                                    |   | ^ |
| Usage: -f frequency_to_tune_to [Hz]<br>[-s samplerate (default: 2048000 Hz)]<br>[-d device_index (default: 0)]<br>[-g gain (default: 0 for auto)]<br>[-p ppm_error (default: 0)]<br>[-b output_block_size (default: 16 * 16384)]<br>[-n number of samples to read (default: 0, infinite)]<br>[-S force sync output (default: async)]<br>[-D direct_sampling_mode, 0 (default/off), 1 (I), 2 (Q), 3 (no-mod)]<br>[-N no dithering (default: use dithering)]<br>filename (a '-' dumps samples to stdout) |   |   |
| Found 1 device(s):<br>0: Realtek, RTL2838UHIDIR, SN: 00000001                                                                                                    |   |   |
| Using device 0: Generic RTL2832U OEM<br>Found Rafael Micro R820T tuner<br>Sampling at 2048000 S/s.<br>Tuned to 1575420000 Hz.<br>Tuner gain set to automatic.<br>Reading samples in async mode                                                                                                    |   |   |
| User cancel, exiting<br>続行するには何かキーを押してください                                                                                                    |   | J |

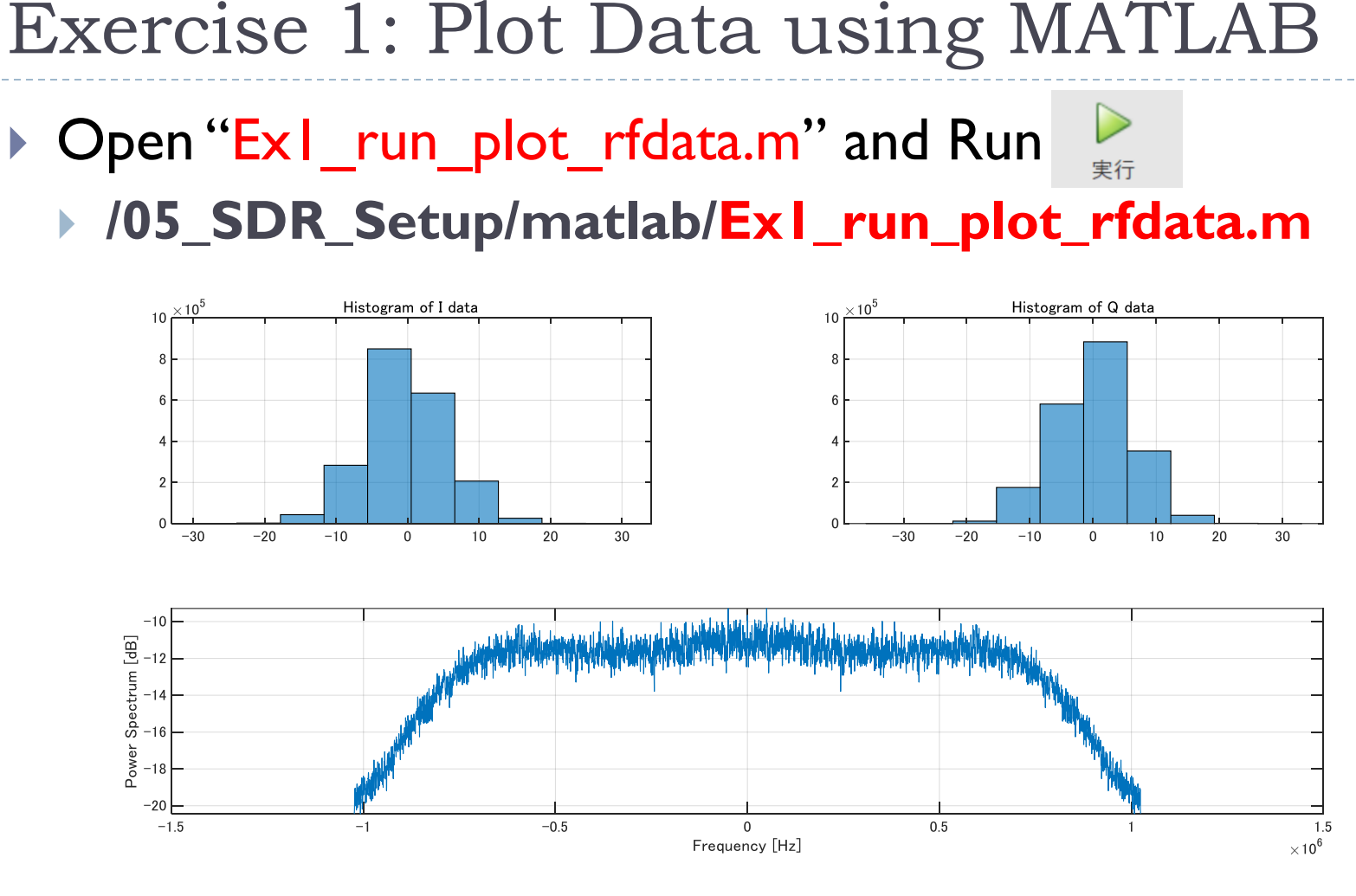

Try to plot RF data currently acquired

## RF Data File Format

#### rtlsdr\_raw

RTL-SDR: 8-bit I/Q samples

uint8 I uint8 Q uint8 I uint8 Q •••

### ▶ <u>intl6</u>

Generic formats for I/Q samples

intl6 l intl6 Q intl6 l

## • <u>int8</u>

PocketSDR: 2-bit I/Q samples int8 | int8 Q int8 | int8 Q

Variable data type

## Baseband File for MATLAB

Variable data type

Header

Variable data type

• •

# MATLAB Setup (1)

### Details:

https://jp.mathworks.com/help/supportpkg/rtlsdrradio/ug/su pport-package-hardware-setup.html

### Install addons

- Click addon in MATLAB menu
- Search "rtl-sdr" in addon explore

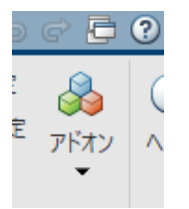

Install "Communications Toolbox Support Package for RTL-SDR Radio"

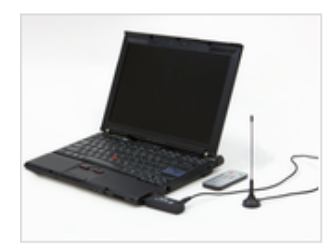

Communications Toolbox Support Package for RTL-SDR Radio 作成者: MathWorks Communications Toolbox Team STAFF

Acquire RF data using RTL-SDR.

Design and verify practical SDR systems using Communications System Toolbox<sup>™</sup> Support Package for RTL-SDR Radio. Support enables you to use the RTL-SDR USB radio as a standalone peripheral for

ハードウェア サポート

# MATLAB Setup (2)

#### Accept License and install

| IMPORTANT NOTICE                               |                                                                                     |
|------------------------------------------------|-------------------------------------------------------------------------------------|
|                                                |                                                                                     |
| READ THE TERMS AND CO                          | NDITIONS OF THIS MATHWORKS AUXILIARY                                                |
| SOFTWARE LICENSE AGRE<br>CHECKING "I ACCEPT" ( | EMENT (THE "AGREEMENT") CAREFULLY BEFORE<br>R ACCESSING THESE MATERIALS (AS DEFINED |
| BELOW).                                        |                                                                                     |
| THIS AGREEMENT REPRES                          | ENTS THE ENTIRE AGREEMENT BETWEEN YOU (THE                                          |
| "LICENSEE") AND THE N                          | ATHWORKS, INC. ("MATHWORKS") CONCERNING TH                                          |
| SOFTWARE AND DOCUMENT<br>(COLLECTIVELY, THE "N | ATION MADE AVAILABLE FOR ACCESS HEREUNDER<br>ATERIALS").                            |
|                                                | -                                                                                   |
| BY CHECKING "I ACCEPT                          | " OR ACCESSING THESE MATERIALS, YOU ACCEPT                                          |

| には General Public License (GPL) の規定に従うオーご<br>まれている場合があります。 | プン ソース ソフトウェブ       |
|------------------------------------------------------------|---------------------|
| Communications Toolbox Support Package for<br>⇒ 22.1.0     | r RTL-SDR Radio /(- |
| サードパーティ ソフトウェア:                                            |                     |
| RTL-SDR Library Source Code                                | ライセン                |
| RTL-SDR Precompiled Libraries                              | ライセンズ               |
| Zadig                                                      | ライセンズ               |

|   | <ul> <li>ダウンロードとインストールの進行状況</li> <li>ジサポート パッケージをダウンロード中100%</li> <li>(3/3) サードパーティ パッケージをダウンロード中100%</li> <li>ウサポート パッケージをインストール中100%</li> <li>ロ サードパーティ パッケージをインストール中</li> <li>ロ インストールを構成中</li> </ul> | ×     | 4 | インストールの完了<br>ハードウェア サポート パッケージの構成が必要です。<br>ここで構成ステップを完了することも、また、後で MATLAB ツールストリップの<br>[アドオン マネージャー] から実施することもできます。 |
|---|----------------------------------------------------------------------------------------------------|-------|---|----------------------------------------------------------------------------------------------------|
| - | <br>I 6                                                                                                    | キャンセル |   | 今すぐセットアップ 後でセットアップ                                                                                                  |

2

## Exercise 2: Capture using MATLAB

### MATLAB

- /05\_SDR\_Setup/matlab/Ex2\_run\_rtlsdr\_logger.m
- Int I 6 Binary file and Baseband file are captured
- Baseband file is RF data format for MATLAB
  - Baseband File Reader/Writer Blocks for Simulink
  - BasebandFileReader/Write functions

## Exercise 3: Capture using Simulink (1)

#### Simulink

> /05\_SDR\_Setup/simulink/Ex3/rtlsdr\_logger.slx

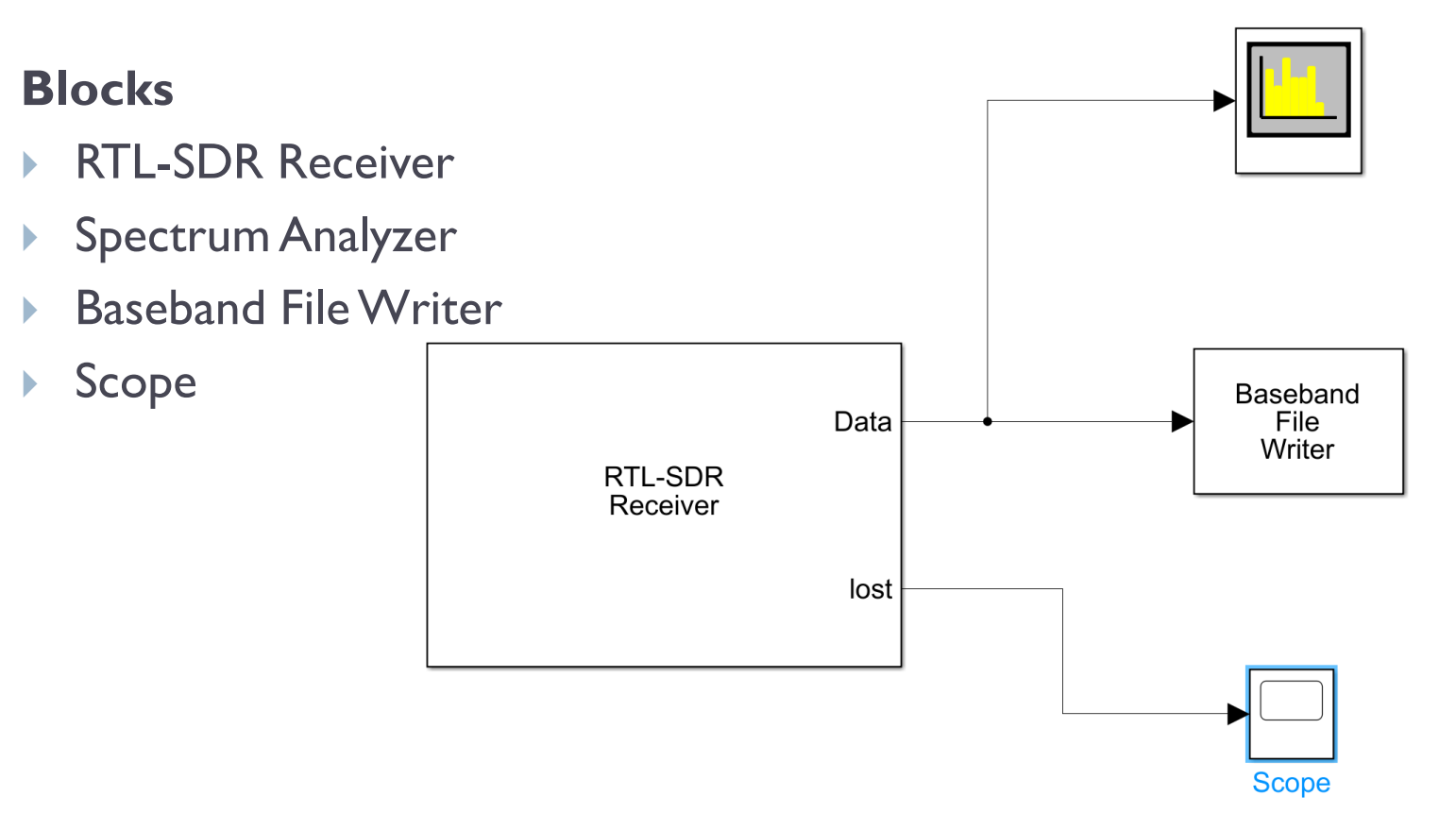

# Exercise 3: Capture using Simulink (2)

| Tロック パラメーター: RTL-SDR Receiver ×    |                                     |  |  |  |  |
|------------------------------------|-------------------------------------|--|--|--|--|
| RTL-SDR Receiver (mask) (link)     |                                     |  |  |  |  |
| Receive data from an RTL-SDR radi  | Receive data from an RTL-SDR radio. |  |  |  |  |
|                                    |                                     |  |  |  |  |
| Radio Connection                   |                                     |  |  |  |  |
| Radio address: 0                   |                                     |  |  |  |  |
|                                    | Info                                |  |  |  |  |
| Radio Configuration                |                                     |  |  |  |  |
| Source of center frequency: Dialog | g -                                 |  |  |  |  |
| Center frequency (Hz): 1575.42e6   |                                     |  |  |  |  |
| Source of gain: AGC                |                                     |  |  |  |  |
| Sampling rate (Hz): 2.048e6        |                                     |  |  |  |  |
| Frequency correction (ppm): 0      |                                     |  |  |  |  |
| Data Transfer Configuration        |                                     |  |  |  |  |
| Lost samples output port           |                                     |  |  |  |  |
| Latency output port                |                                     |  |  |  |  |
| Output data type: int16            |                                     |  |  |  |  |
| Samples per frame: 2048*10         |                                     |  |  |  |  |
| Enable burst mode                  |                                     |  |  |  |  |
| 01/(0) + 12                        |                                     |  |  |  |  |
| UK(U) +TV                          | (U)(C) (N)(D) 適用(A)                 |  |  |  |  |

| ₹▼スペクトル設定                     | x s    |  |
|-------------------------------|--------|--|
| ▼メイン オブション                    |        |  |
| 入力領域: 日                       | 時間 ~   |  |
| タイプ: パ                        | ワ−密度 💦 |  |
| ビュー: ス                        | ペクトル 🗸 |  |
| サンプル レート (Hz): <mark>継</mark> | *承 ~   |  |
| ר איעע                        | エルチ    |  |
| ✓ 全周波数スパン                     |        |  |
| RBW (Hz): 🗸 É                 | 1動 ~   |  |
| サンブル/更新: -                    |        |  |
|                               |        |  |
|                               |        |  |

| Baseba         | nd Fil         | e Writ | er             |                |                |
|----------------|----------------|--------|----------------|----------------|----------------|
| rtlsdr_simulin | k.bb           |        |                |                |                |
|                |                |        |                |                | Browse         |
| 1575.42e6      |                |        |                |                | :              |
| struct()       |                |        |                |                | :              |
| inf            |                |        |                |                | :              |
| コード生成          |                |        |                |                | -              |
|                | OK( <u>O</u> ) | キャンセ   | ル( <u>c)</u> へ | ルプ( <u>H</u> ) | 適用( <u>A</u> ) |

## Exercise 4: Read Baseband File

#### Simulink

#### > /05\_SDR\_Setup/simulink/Ex4/rtlsdr\_reader.slx

|          | 눰 ブロック パラメーター: Baseband File Reader      |                                       | ×         |
|----------|------------------------------------------|---------------------------------------|-----------|
|          | Baseband File Reader                     |                                       |           |
|          | Read out complex signals from a baseband | file.                                 |           |
|          | <u>א-ב א-ר</u>                           |                                       |           |
|          | Parameters                               |                                       |           |
|          | comm.BasebandFileReader/Filename - 読み    | 取り元のベースバンド ファイ/Ex3/rtlsdr_simulink.bb |           |
| Baseband |                                          |                                       | Browse    |
| Reader   |                                          |                                       | File Info |
|          | ☐ Inherit sample time from file          |                                       |           |
|          | comm.BasebandFileReader/SamplesPerFram   | ne - 出力フレームごとのサン 2048*10              |           |
|          | comm.BasebandFileReader/CyclicRepetit    | ion - ベースバンド ファイルを繰り返し読み取るためのフラグ      |           |
|          | Output end-of-file indicator             |                                       |           |
|          | シミュレーション実行方法:                            | コード生成                                 | •         |

#### Advanced Challenge

- Visualization raw samples using <u>Array Plot</u>
- Compute Histogram using <u>Histogram</u> and <u>Display</u>
- Insert <u>DC Blocker</u>

## Exercise 5: Convert RF file

### MATLAB

- > /05\_SDR\_Setup/matlab/Ex5\_run\_convert\_rtlsdr.m
- Convert rtl-sdr format (uint8) to int16 binary and Baseband file
- Plot and check converted data using "ExI\_run\_plot\_rfdata.m"